## SOM26 Printer setup for a Macbook.

https://ome-printing.meded.umaryland.edu/

- 1. Connect to the SOMStudent wi-fi (Eduroam wi-fi will not work for printing)
- 2. Using a web browser Login to Pcounter, type the url above, it will prompt you to enter your username and password (name is your SOM username without the @som.umaryland.edu and your password is your email password)

|    |                                                                                                    | =           |  |  |  |  |  |
|----|----------------------------------------------------------------------------------------------------|-------------|--|--|--|--|--|
|    | You have successfully logged out.         To sign in, please enter your username and password below.         Username:         Password:         Description         Login | owledged.   |  |  |  |  |  |
| 3. | Click Drive Print                                                                                                    |             |  |  |  |  |  |
|    | COUNTER       EVERYONE         My Print Jobs       Web Print       Driver Print       My Printers                                                                          | Log Out 🛛 🧾 |  |  |  |  |  |
|    | My Print Jobs                                                                                                    |             |  |  |  |  |  |

Upload Document To Print
Browse... No file selected.

Supported documents include Microsoft Office, OpenOffice, PDF, JPG, GIF, PNG, TIF, BMP, TXT. For other formats, use **Driver Print**.

Next »

4. Select the OS, for Mac click on the Mac logo

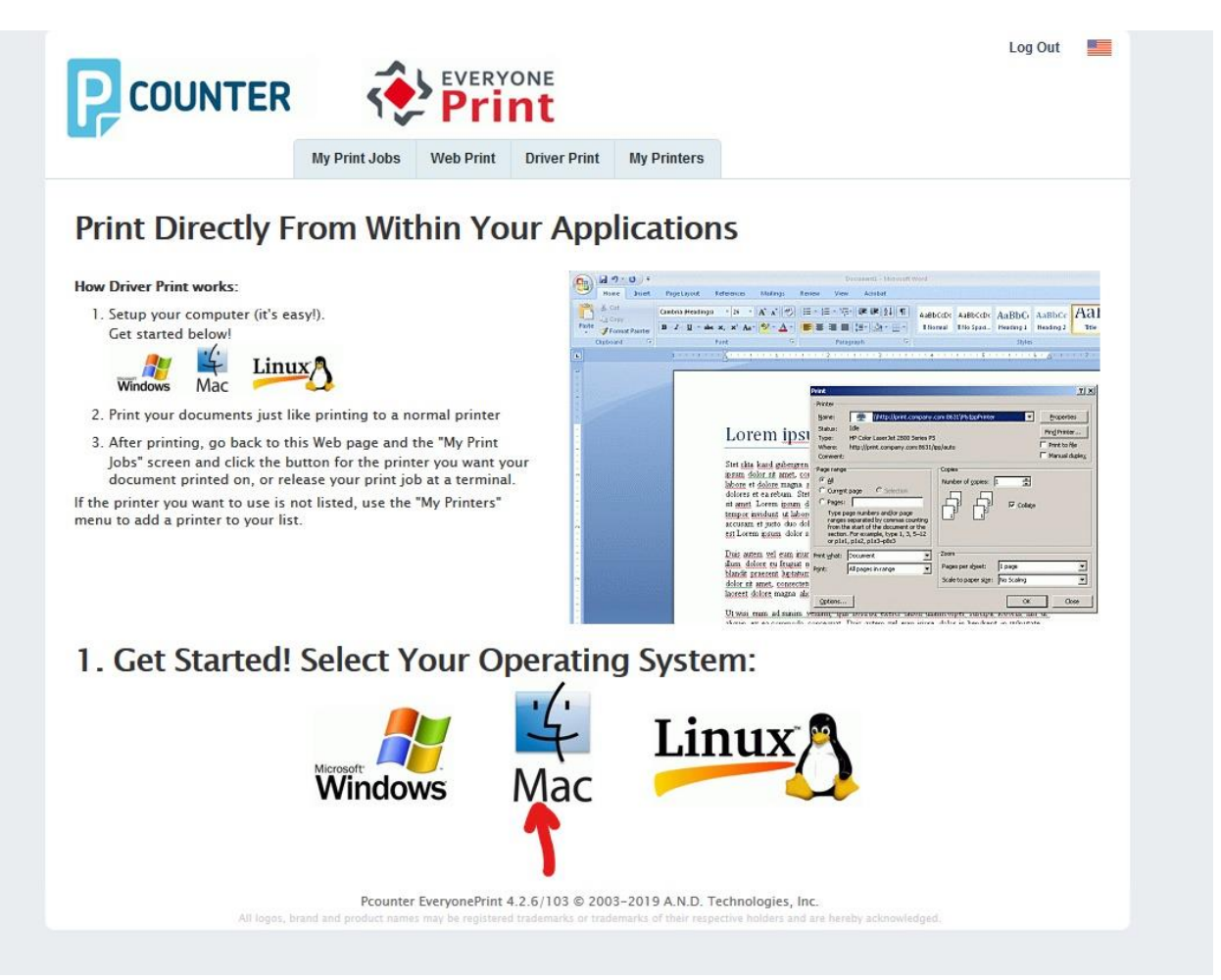

5. Click the button & click continue

|                                                                                                    | My Print Jobs                                                                                                    | Veb Print                                                               | ONE<br>nt<br>Driver Print                                                                                                    | My Printers                                                          | Log Out                                                                                                    |  |
|----------------------------------------------------------------------------------------------------|----------------------------------------------------------------------------------------------------|-------------------------------------------------------------------------|----------------------------------------------------------------------------------------------------|----------------------------------------------------------------------|----------------------------------------------------------------------------------------------------|--|
| Show Driver Print Cuide For?<br>Windows 10<br>Windows 8<br>Windows 7<br>Windows Vista<br>Windows XP<br>Mac OS X<br>Linux | Configu<br>Please choose hor<br>Simple Di<br>Simple Di<br>Explanation of t<br>1. With Simple<br>print queue<br>Pcounter Ex | the choices:<br>a Direct (2) You<br>be to print to. Y<br>veryonePrint s | Driver P<br>ike to print:<br>setup, no printo<br>setup, no printo | rint On<br>er driver to dow<br>driver you alrea<br>nultiple printers | Windows 10<br>nload, but print to a specific print queue<br>Continue<br>dy have on your computer, and you select a specific<br>on your computer for different print queues in the |  |
| All logos, b                                                                                                    | Pcounter<br>and and product name:                                                                                          | EveryonePrint<br>may be registere                                       | 4.2.6/103 © 200<br>d trademarks or trad                                                                                                    | 3-2019 A.N.D. T<br>emarks of their resp                              | echnologies, Inc.<br>ective holders and are hereby acknowledged.                                                                                                    |  |

## 6. Click the button for the first printer and the steps to setup the printers will appear below

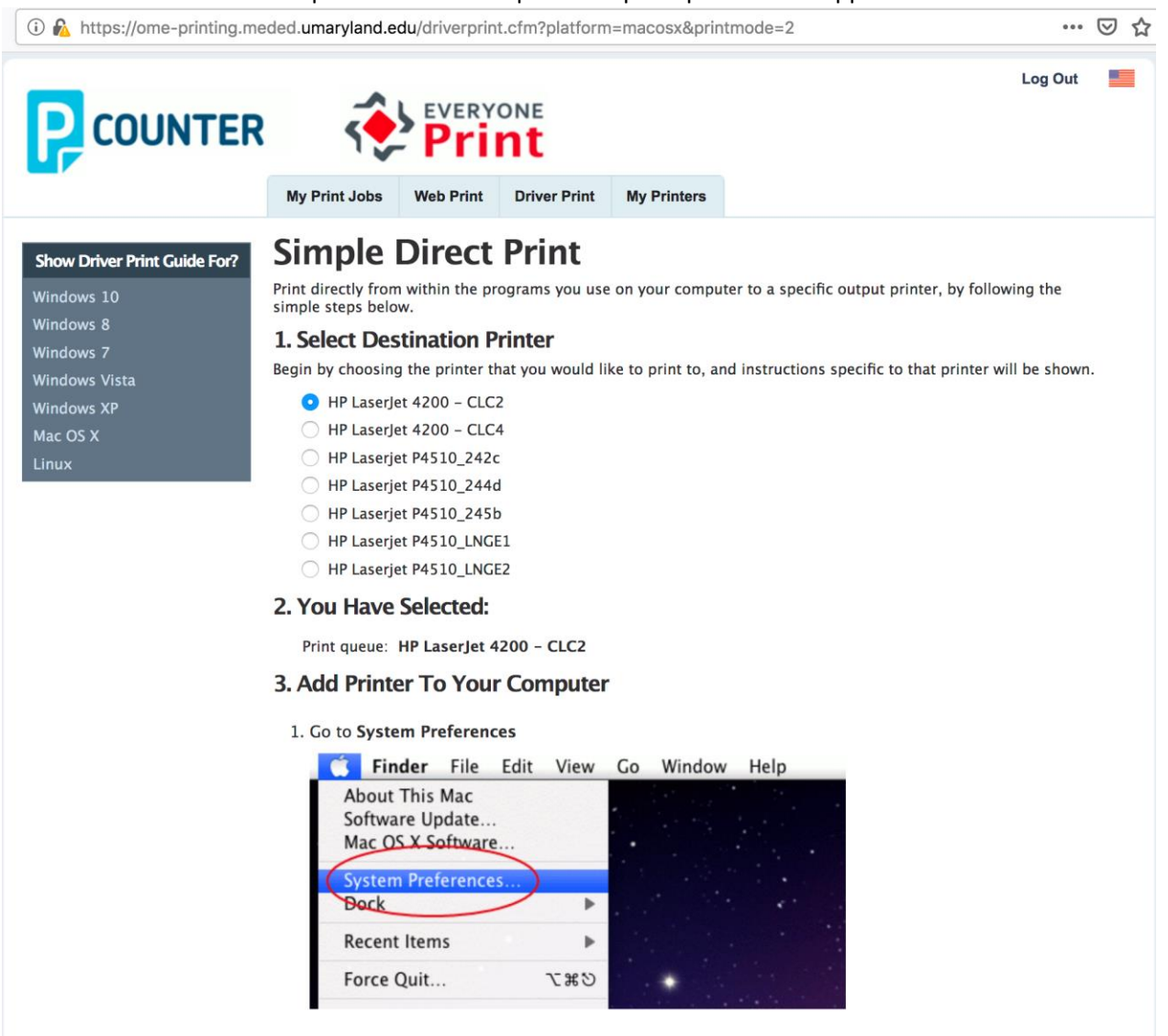

- 7. Follow the 6 steps shown once you select a printer to install.
- 8. Once you are finished installing the first printer go back to **Step 6** above and select another printer to install and repeat the steps for each printer.
- 9. If you have any questions or need a little more assistance, please email us at <u>CSS@som.umaryland.edu</u>

| Printer                        | Location                     |  |  |
|--------------------------------|------------------------------|--|--|
| CLC2, CLC4                     | Bressler PC Lab – BRB M-017  |  |  |
| 242C, 244d, 245b, LNGE1, LNGE2 | Howard Hall (pods) room 245B |  |  |